## 課題・自由部門・応募要領

【応募時の注意事項】

- 1. 応募されるチームは応募期間中にオンライン登録を済ませてください。
- 2. 応募作品の予選審査は PDF ファイルにより行います。審査委員は, proconapp.com にアッ プロードされた作品内容を Adobe Acrobat Reader DC で閲覧します。
- 3. 書類などの作成に関しては下記の注意事項に従ってください。規定外のものが提出された 場合は、失格となることがあります。
- 4. なお、応募された書類等は返却致しませんので、ご了承ください。

【提出書類】

課題・自由部門で応募される場合、下記の書類を提出してください。

作品紹介 PDF ファイル 1部 (proconapp. com へのアップロード)

【応募手順】

- 1. 募集要項を熟読し、チームの構成、指導教員、担当事務員を決定してください。
- オンライン登録を行なってください。登録する前にオンライン登録チェックリスト(予選) で注意事項をもう一度確認してください。オンライン登録により,登録番号が割り振られ ます。
- 3. 作品紹介 PDF ファイルを作成し,指導教員が確認のうえ,proconapp.comから登録(アッ プロード)をして下さい。登録する前に「作品紹介 PDF ファイル作成チェックリスト(予 選)」で注意事項をもう一度確認して下さい。

【オンライン登録・応募期間】

オンライン登録(応募)期間:平成30年5月18日(金)~平成30年5月25日(金)

【応募作品の注意事項】

- 1. 記述言語,使用コンピュータなど自由です。
- いずれもオリジナルなものであることが必要です。他の同種のコンテストに応募したもの はご遠慮ください。ただし、過去に本コンテストに応募したもので予選を通過できなかっ た作品の改良版の応募は構いません。
- 3. 知的財産権等の侵害が無いように注意してください。
- 4. 一般に公開された折に、見る立場からも魅力あるように配慮してください。
- 5. 操作上のトラブルが起こりにくい工夫もつけ加えてください。
- 6. プロコン公式サイト等に作品紹介 PDF ファイルを公開することがありますので、あらかじ めご了承ください。

【オンライン登録の注意事項】

オンライン登録に際しては下記の点にご注意ください。

- 1. 特殊な文字や画像は、入力されてもデータとして反映されませんのでご注意ください。
- 電子媒体にそのまま転載されますので、タイトルを明確に記入してください。タイトルは、 副題も含めて全角30文字以内として下さい。副題は「-」で挟み、「-いろはに-」のよう に表現してください。タイトルはこの登録内容を持って正式名とします。以後の印刷等に おいては、このタイトル名を使用します。
- 3. タイトルには学校名そのものを含めないでください。たとえば「xx高専紹介システム」 のようなタイトルは不可です。ただし今回の課題部門のテーマとの兼ね合いから地域の名 前を含めることは認めます。例えば「山田町商店街活性化システム」は可とします。
- 4. 応募時点からの指導教員の変更はできません。

- 5. 主管校事務局から応募者への連絡は、この登録項目中の指導教員及び担当事務職員あてに 差し上げますので、あらかじめご了承ください。
- 6. 課題部門,自由部門の学生登録者は応募時点からの変更は認めません。また,他の作品への重複登録は禁止します。パンフレット,賞状等への名前の記載は,以後この登録名で行います。修正は行いませんので注意してください。
- 7. 登録の完了は,登録学生・指導教員・担当事務職員に通知されます。登録番号・パスワー ドを必ず控えておいて下さい。
- 8. 登録した内容について、オンライン登録(応募)期間内は、変更・削除することが可能で す。
- 9. 登録を取り消す場合は、必ず主管校事務局までご連絡ください。

【課題部門・自由部門における作品紹介 PDF ファイル作成の注意事項】

- 1. 課題・自由部門「PDF ファイル作成ガイド」を熟読して,作成してください。
- 2. 作品紹介 PDF ファイルは、指導教員が確認のうえ、proconapp. com から登録を行って下さい。
- 3. 送信結果の確認メールを返信しますので確認してください。
- 4. 応募期間締め切り間際になるとアクセスが集中する可能性がありますので、余裕を持って 登録してください。

【PDF ファイル登録の注意事項】

- 1. PDF ファイルを登録すると、自動応答により受領確認のメールが届きます。
- 2. 登録したファイルは proconapp. com にログインすることで確認できますので,正しく登録 されているか確認して下さい。